#### **ALUR PENDAFTARAN TES TOEFL DAN IMKA**

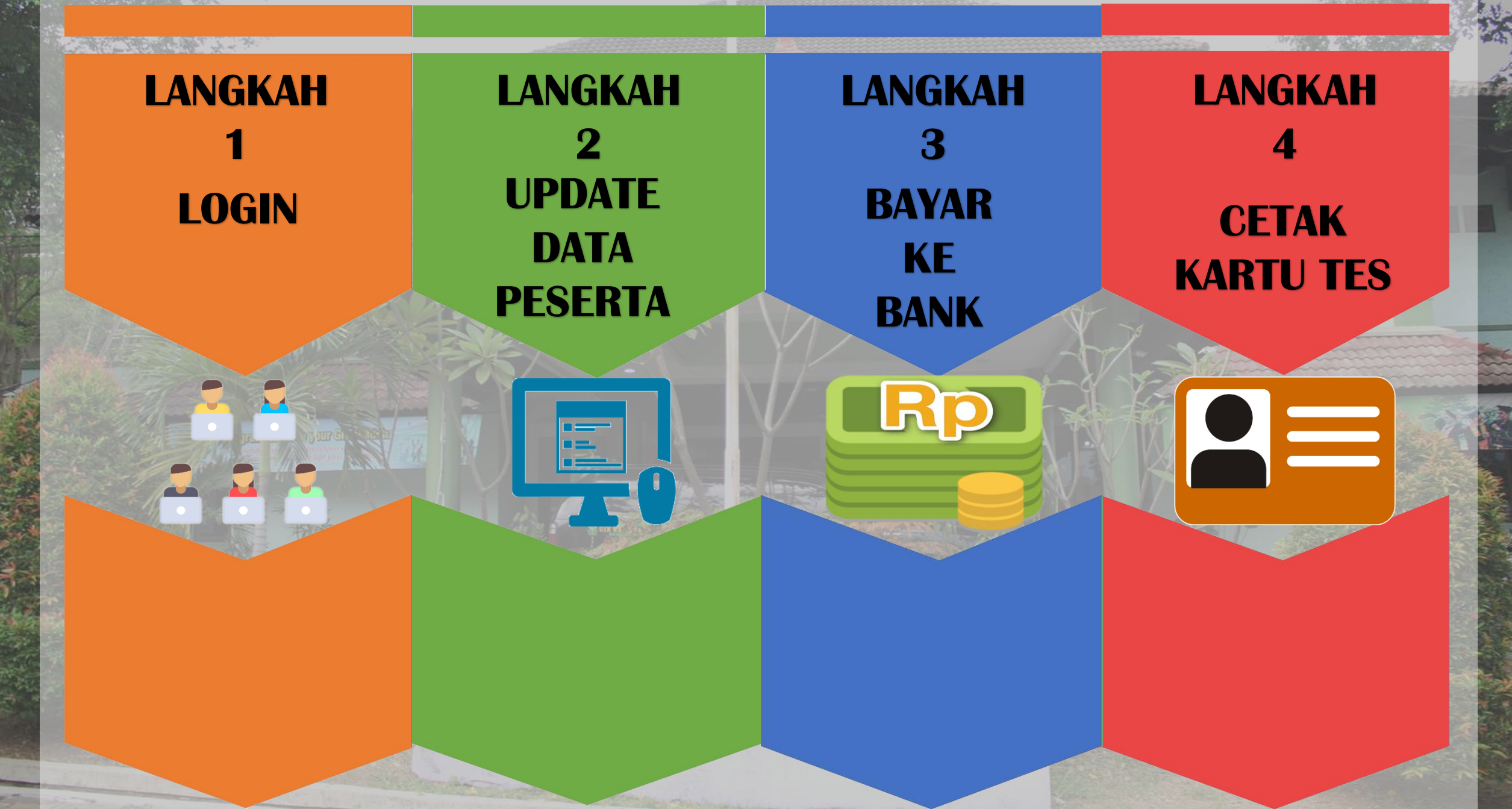

## **ALUR PENDAFTARAN TES TOEFL DAN IMKA 1. AKSES KE WEBSITE PPB :** LANGKAH ppb.walisongo.ac.id 2. KLIK MENU / BANNER PENDAFTARAN LOGIN **TES TOEFL & IMKA** 3. BAGI MAHASISWA (D3/S1) (UKT/ **NON UKT) MASUKKAN USER-ID & PASSWORD DENGAN MENGGUNAKAN AKUN WALISIADIK** 4. BAGI MAHASISWA S2/S3 **MENGGUNAKAN NIM**

### **ALUR PENDAFTARAN TES TOEFL DAN IMKA**

LANGKAH 1 LOGIN

**5. BAGI UMUM SILAHKAN REGISTRASI TERLEBIH DAHULU DENGAN CARA : A. KLIK TOMBOL WARNA MERAH** (DAFTAR/REGISTER). **B. LENGKAPI / ISI FORMULIR PENDAFTARAN. C. JIKA LUPA PASSWORD BISA MEMBUKA E-MAIL PADA SAAT** REGISTER

#### PUSAT PENGEMBANGAN BAHASA (Language Development Center) UIN WALISONGO SEMARANG

### ALUR PENDAFTARAN TES TOEFL DAN IMKA

LANGKAH 2 UPDATE DATA PESERTA 1. ISI FORM SECARA BENAR DAN LENGKAP

2. UPDATE BIODATA DAN UPLOAD FOTO DENGAN CARA KLIK MENU PROFIL LALU PILIH TOMBOL EDIT DATA DIRI DAN UPLOAD FOTO

3. KLIK MENU : "DAFTAR TES", LALU PILIH SUBMENU : "PESAN", KEMUDIAN KLIK TOMBOL : "PESAN TES BARU"

4. PILIH JENIS TES YANG DIKEHENDAKI, LALU AKAN MUNCUL PIN DAN BIAYA UNTUK PROSES PEMBAYARAN KE BANK JATENG SYARI'AH (PIN HARAP DISIMPAN)

#### **ALUR PENDAFTARAN TES TOEFL DAN IMKA 1. SEGERA LAKUKAN PEMBAYARAN** LANGKAH **SESUAI BIAYA YANG TERTERA DENGAN MENUNJUKKAN PIN TADI BAYAR DI BANK JATENG SYARI'AH, BANK** KE BTN, BANK BTN SYARIAH, BANK BANK MANDIRI DAN BSI Rp

AC 1 TOOL STORE

3

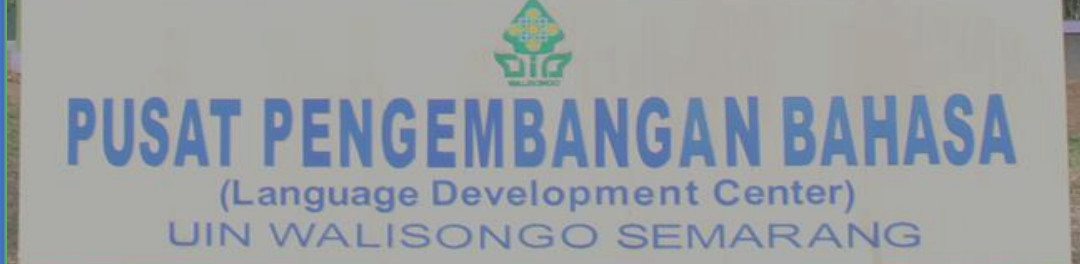

# ALUR PENDAFTARAN TES TOEFL DAN IMKA 1. LOGIN KEMBALI DENGAN AKUN YANG

**ANDA MILIKI** 

LANGKAH 4 CETAK KARTU TES

# 2. PILIH OPSI CETAK UNTUK MENCETAK KARTU TES

## **3. BAWALAH KARTU TES PADA SAAT UJIAN YANG TELAH DITENTUKAN**

USAT PENGEMBANGAN BAHASA (Language Development Center) UIN WALISONGO SEMARANG